## **3. Inclusion au parcours VigilanS**

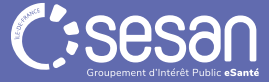

## Inclure le patient au parcours VigilanS

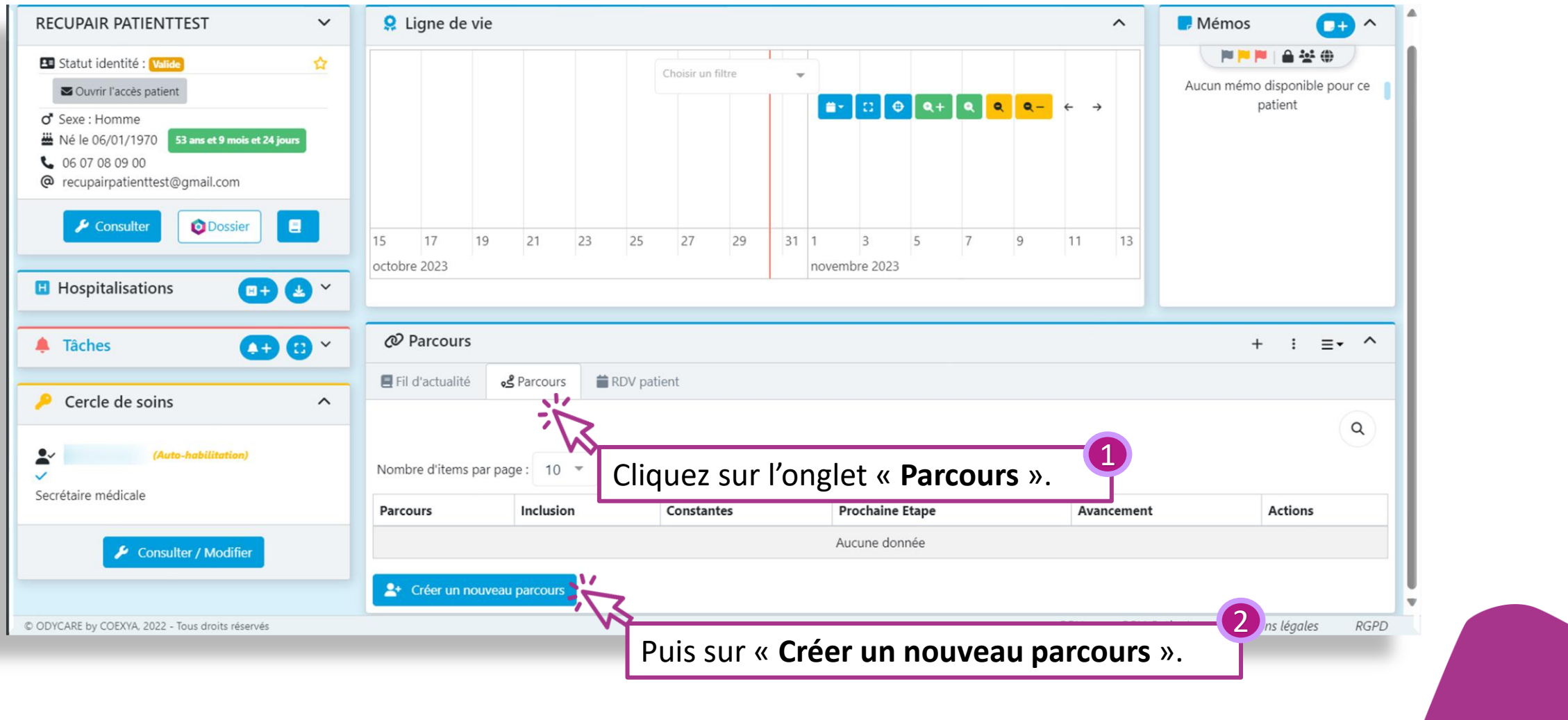

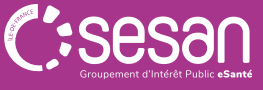

## Inclure le patient au parcours VigilanS

| ← 〉 Liste des patients 〉 TEST                                                              | ML TEST                                                      |                                            |                         |                                                                          |                                                                  |                       |
|--------------------------------------------------------------------------------------------|--------------------------------------------------------------|--------------------------------------------|-------------------------|--------------------------------------------------------------------------|------------------------------------------------------------------|-----------------------|
| eser un nouveau pa                                                                         | arcours                                                      |                                            |                         |                                                                          |                                                                  |                       |
| Le Patient                                                                                 | Rechercher un patient                                        | TESTML TEST - 14/01/1970                   | v.                      |                                                                          | 1                                                                |                       |
| Sélectionner un type de parcours et Date de départ                                         |                                                              | VigilanS                                   |                         | Sélectionnez le parcou                                                   | rs « VigilanS»                                                   | '                     |
| * Selectio                                                                                 | nner la date de démarrage du pacours 😧<br>* Jours Ouvrés 🚱 🛛 | C Lun 04/03/2024                           | 2 Deudi Vendredi Samedi | Renseignez <b>la date de dé</b>                                          | marrage du parcou                                                | rs :<br>ate de sortie |
| Affectations                                                                               | Affecter des Professionnels au Parcours 😌                    | Rechercher des professionnels à affecter à | e parcours 👻            | d'hospitalisation du patie                                               | ent suite à sa TS.                                               |                       |
| Affecter des Structures au Parcours  Rechercher des organisations à affecter à ce parcours |                                                              |                                            |                         | Affecter des structur<br>La personne qui crée<br>doit <b>ajouter son</b> | es au parcours :<br>e le dossier patient<br>centre VigilanS      | 3                     |
| Icône de l'étape                                                                           | Type de questionnaire                                        | Délai de l'étape                           | Ordre de l'étape D      | ate de l'évenement                                                       | eneneurs a capes                                                 | ]                     |
| 1 élément                                                                                  | VigilanS - Inclusion                                         | J + 10 Jours                               | 1                       | () Jeu 14/03/2024                                                        | Cliquez sur « Crée                                               | er le parcours ».     |
| © ODYCARE by COEXYA, 2022 - Tous droits rés                                                | ervés                                                        |                                            |                         | CGU                                                                      | Annuler + Créer le parcours<br>CGU-Patient Mentions légales RGPD |                       |